# Roland V-02HD Remote

### **Owner's Manual**

\* Roland is an either registered trademark or trademark of Roland Corporation in the United States and/or other countries.

\* Company names and product names appearing in this document are registered trademarks or trademarks of their respective owners.

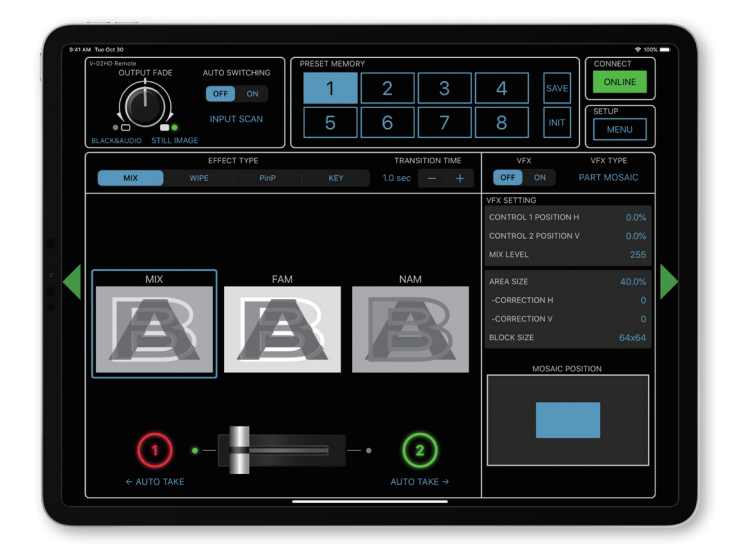

V-02HD Remote is a dedicated iPad application for the Roland V-02HD.

Connecting the V-02HD and the iPad via USB lets you operate the V-02HD from V-02HD Remote.

\* V-02HD Remote can be used with V-02HD units that are running version 1.1 or later. Be sure to update your V-02HD unit to the latest version.

### Connecting the iPad and the V-02HD

#### **1.** Connect the V-02HD's USB port to the iPad.

Using a commercially available connection or an adaptor cable (Lightning-USB camera adaptor), connect the unit to the iPad.

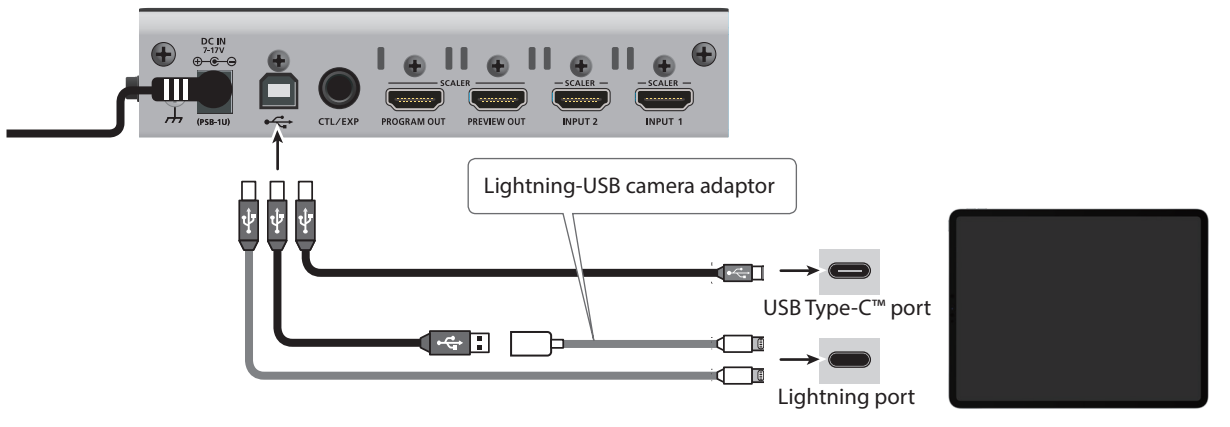

2. Turn on the power to the V-02HD.

## Starting and Quitting V-02HD Remote

#### Starting the V-02HD Remote

1. Turn on the power to the iPad on which V-02HD Remote is installed.

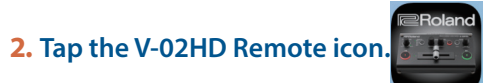

V-02HD Remote starts, and the V-02HD Remote screen appears.

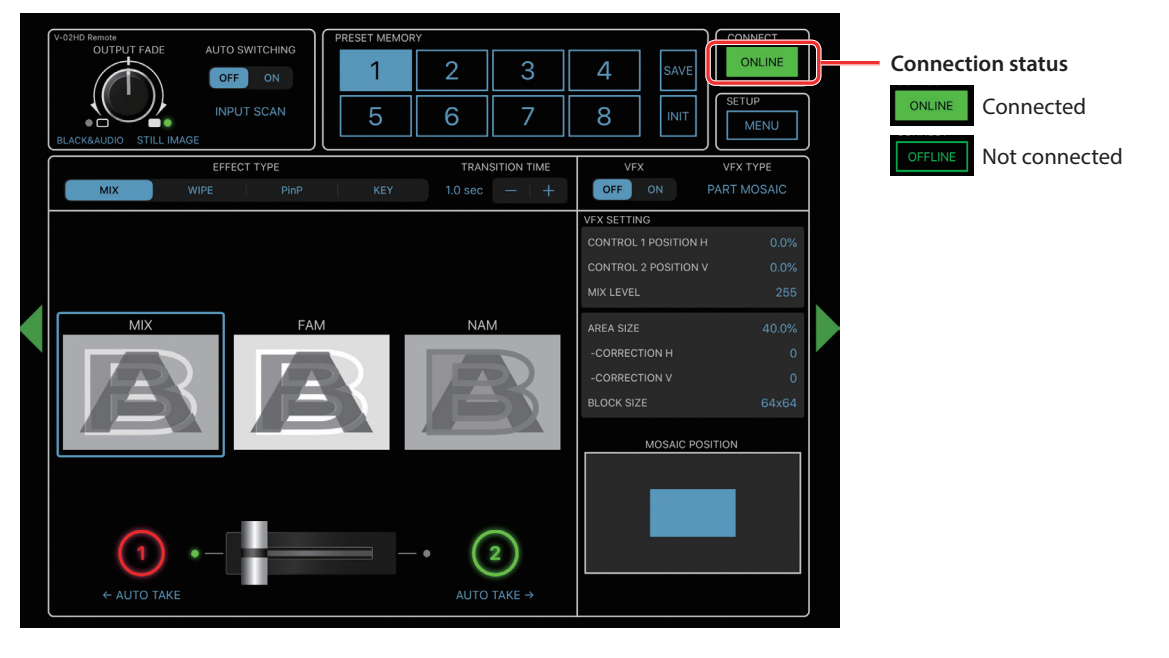

#### NOTE

If the connection status does not change to "ONLINE" (connected), re-check the connection between the iPad and the V-02HD unit.

#### Quitting

1. Press the Home button on the iPad. V-02HD Remote ends, and the Home screen reappears.

© 2019 Roland Corporation

### Part Names and Functions

For more details on setting items, refer to the V-02HD Reference Manual, "Menu List" (PDF).

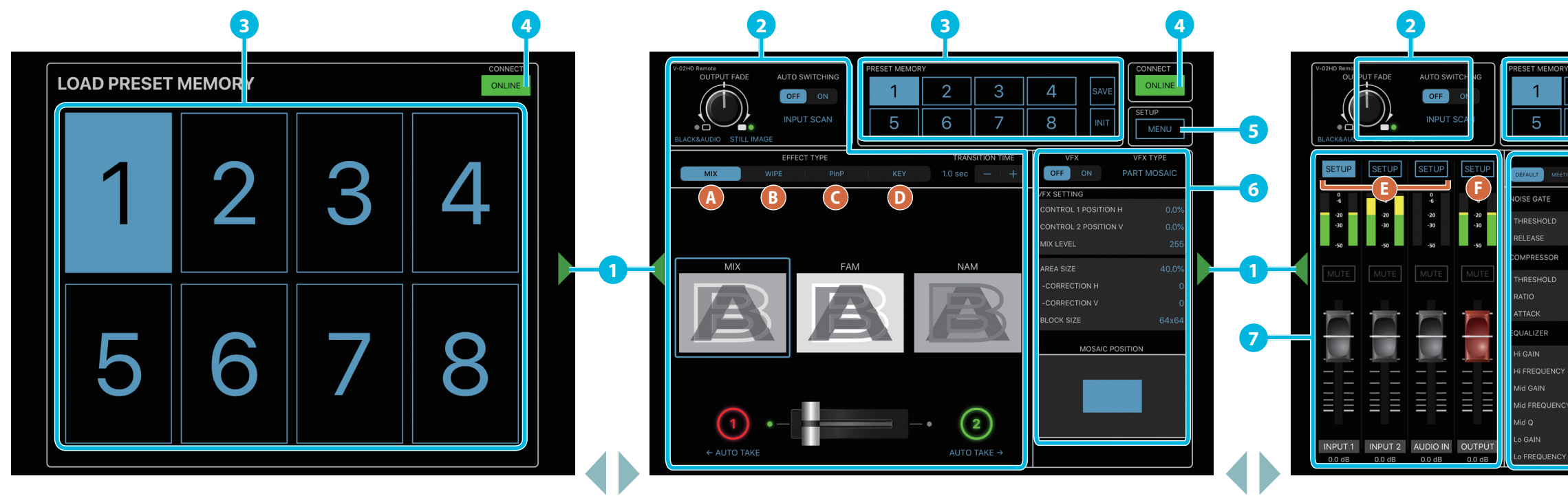

Tap the display-change button (1) to switch left or right through the screens.

| No. | Name                  |                                     | Explanation                                                                                                    |                                            |                                                                                                    |  |
|-----|-----------------------|-------------------------------------|----------------------------------------------------------------------------------------------------|--------------------------------------------|----------------------------------------------------------------------------------------------------|--|
| 1   | Display-change button |                                     | Tap the button to switch the display.                                                                                                    |                                            |                                                                                                    |  |
| 2   | OUTPUT FADE knob      |                                     | Turn counterclockwise from the center<br>The program output video and audio fade<br>in/out simultaneously. The video fades to a<br>black screen                                                                                                    | Center<br>Normal output.                   | Turn clockwise from the center<br>If you turn the knob all the way clockwise,<br>the captured still image is output to preview/<br>program as a cut (instant switching). |  |
|     | Operation panel       |                                     | This operates the operation panel on the V-02HD by remote control.         A MIX         B WIPE         Image: Control in the control in the control in |                                            |                                                                                                    |  |
|     | AUTO<br>SWITCHING     | [OFF] button<br>[ON] button         | <ul> <li>Turns the auto switching on/off.</li> <li>Automatically switching the INPUT video (Input scan)<br/>The video of INPUT 1 and INPUT 2 is switched automatically.</li> <li>Automatically switching the PRESET MEMORY (Preset memory scan)<br/>Preset memories 1–8 are switched automatically.</li> </ul>                                                                                                    |                                            |                                                                                                    |  |
| 3   | PRESET<br>MEMORY      | Memory selection<br>buttons [1]–[8] | <ul> <li>These buttons save the EFFECT TYPE (video switching and compositing), VFX, and audio settings, so that you can recall them at any time.</li> <li>When you tap a memory select [1]–[8] button, the saved settings are recalled. (At this time the selected button is lit.)</li> <li>* The following settings are not saved in memory. Only one set of these settings are saved for the V-02HD unit.</li> <li>PRESET MEMORY menu</li> <li>CTL/EXP menu</li> <li>CAPTURE IMAGE menu</li> <li>SYSTEM menu</li> </ul>                                                                                                    |                                            |                                                                                                    |  |
|     |                       | [INIT] button                       | If you tap the [INIT] button (making it light) and then tap a memory select [1]–[8] button, the content of the memory you tapped is initialized.                                                                                                    |                                            |                                                                                                    |  |
|     |                       | [SAVE] button                       | If you tap the [SAVE] button (making the state of the operating panel is say                                                                                                    | it light) and then ta<br>ved to the memory | ap a memory select [1]–[8] button,<br>you tapped.                                                                                                    |  |

| No. | Name          | Explanation                                                              |                                                                    |
|-----|---------------|--------------------------------------------------------------------------|--------------------------------------------------------------------|
| 4   | CONNECT       |                                                                          | This displays the conn<br>remotely control the<br>ONLINE Connected |
| 5   | [MENU] button | This displays the setti<br>Tap the [Back] button<br>* Some of the parame |                                                                    |
| 6   | VFX           |                                                                          | Here you can edit the                                              |
|     |               | [SETUP] button                                                           | This selects the chan                                              |
|     | Audio mixer   | Level meter                                                              | These display the vol                                              |
|     |               | [MUTE] button                                                            | This mutes (silences)                                              |
|     |               | Audio level faders                                                       | These adjust the volu                                              |
|     |               |                                                                          | Here you can edit the [SETUP] button.                              |
|     |               |                                                                          | INPUT channel                                                      |
| 8   | Audio edit    |                                                                          |                                                                    |

| 3         |                      |                                      | 4                                             |           |
|-----------|----------------------|--------------------------------------|-----------------------------------------------|-----------|
| 2         | 3                    | 4 SAVE                               | ONLINE                                        |           |
| 6         | 7                    | 8                                    | SETUP<br>MENU                                 | <b></b> 5 |
| EFFECT PF | RESET<br>AMBIENT MIC | D WINDY FIELD 0.0msec (0.0           | frame) —   +                                  |           |
| OFF       | -50.0 dB             | 112<br>0<br>-12<br>-24<br>-36<br>-46 |                                               |           |
| OFF       | ON                   |                                      | 44<br>44 - 72 - 40 - 48 - 39 - 24 - 12 0 + 12 |           |
|           |                      |                                      | 380 ms<br>ON                                  |           |
|           |                      | MAKEUP GAIN                          | 0.0 dB                                        |           |
| OFF       | ON                   | HIGH PASS FILTER 75H;                | OFF ON                                        |           |
|           |                      |                                      |                                               |           |
|           |                      |                                      |                                               |           |
|           |                      |                                      |                                               |           |
|           | 500 Hz               |                                      | ويتتريحها                                     |           |
|           |                      |                                      |                                               |           |
|           |                      | 20 100                               | 94 504                                        |           |

nnection status of the V-02HD and iPad. If this is "ONLINE," you can e V-02HD from V-02HD Remote.

- OFFLINE Not connected
- tings screen of the V-02HD unit.
- n to return to the previous screen.
- neters cannot be edited from V-02HD Remote.
- e VFX (visual effect) settings.
- nel for which you can edit the character of the sound.
- lume levels of input/output audio.
- ) the input and output audio.
- ume level of input/output audio.
- e character of the sound. You can edit the channel that's selected by the

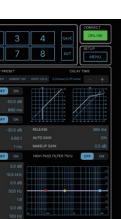

#### **G**OUTPUT channel

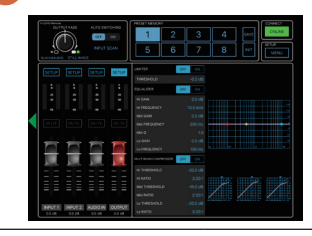